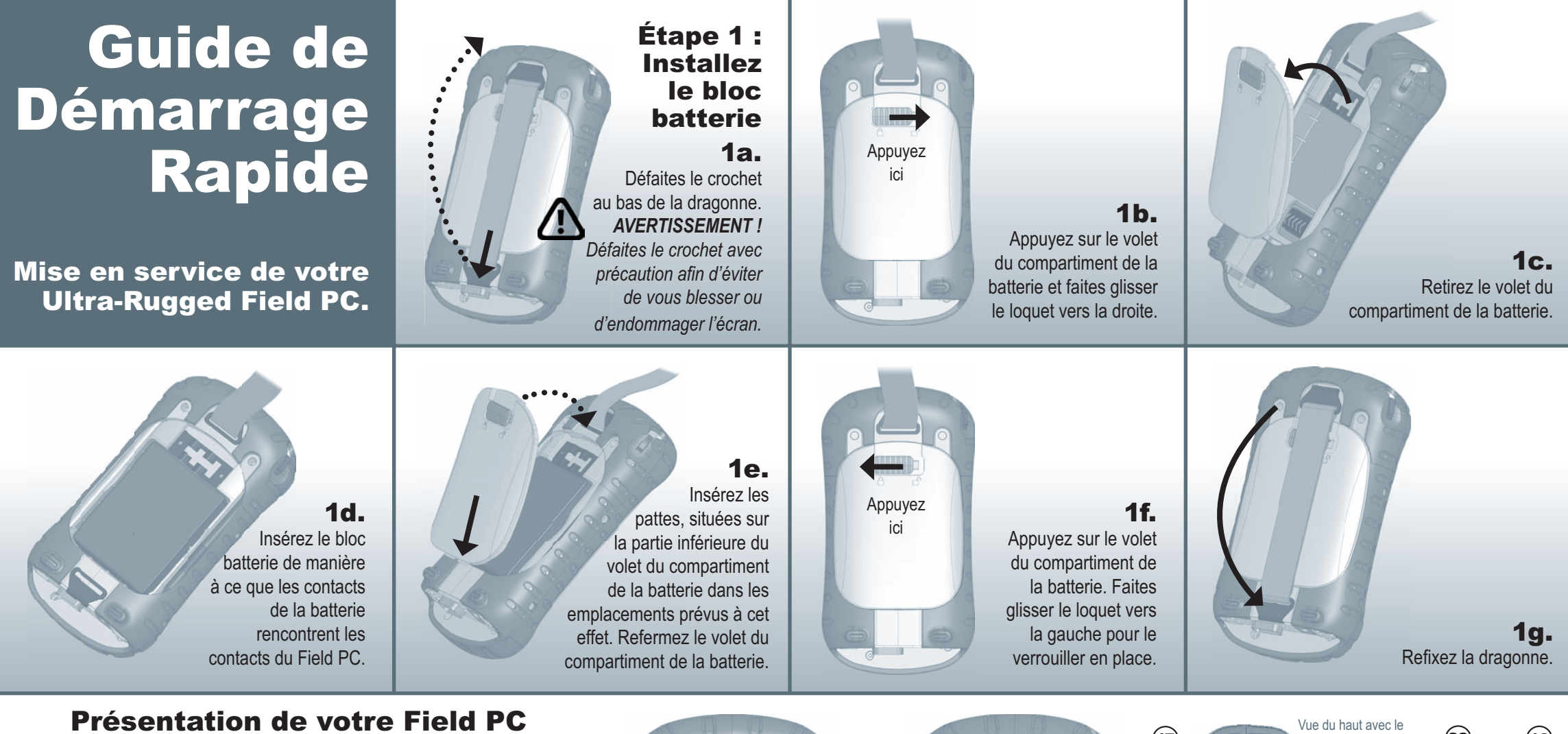

- 1 Revêtement en élastomère
- 2 Façade en magnésium
- 3 Coque écran
- **4** Voyant de charge
- 5 Bouton du menu Démarrer
- 6 Bouton du Gestionnaire d'applications
- 7 Microphone
- 8 Bouton de l'écran Aujourd'hui
- 9 Haut-parleur10 Bouton
- quadridirectionnel
- **11** Bouton d'alimentation
- **12** Bouton du menu contextuel
- **13** Bouton Entrée
- 14 DEL de notification15 Écran tactile/affichage

© 05-2007. Réf. 14850-03.

16 Loquet du volet du compartiment de la batterie

- 17 Points de fixation des accessoires18 Stylet
- **19** Vis de la moulure du boîtier
- **20** Dragonne
- 21 Volet du compartiment de la batterie
- 22 Vis d'assemblage standard
- **23** Cache de l'antenne Bluetooth (en option)
- 24 Logement de carte Compact Flash
- 25 Logement de carte d'E/S Secure Digital
- 26 Emplacement du stylet
- 27 Client USB (mini B)
- 28 Prise jack 12 VCC
- **29** Port série à 9 broches
- **30** Hôte USB (mini A)
- **31** Emplacement d'acheminement du câble

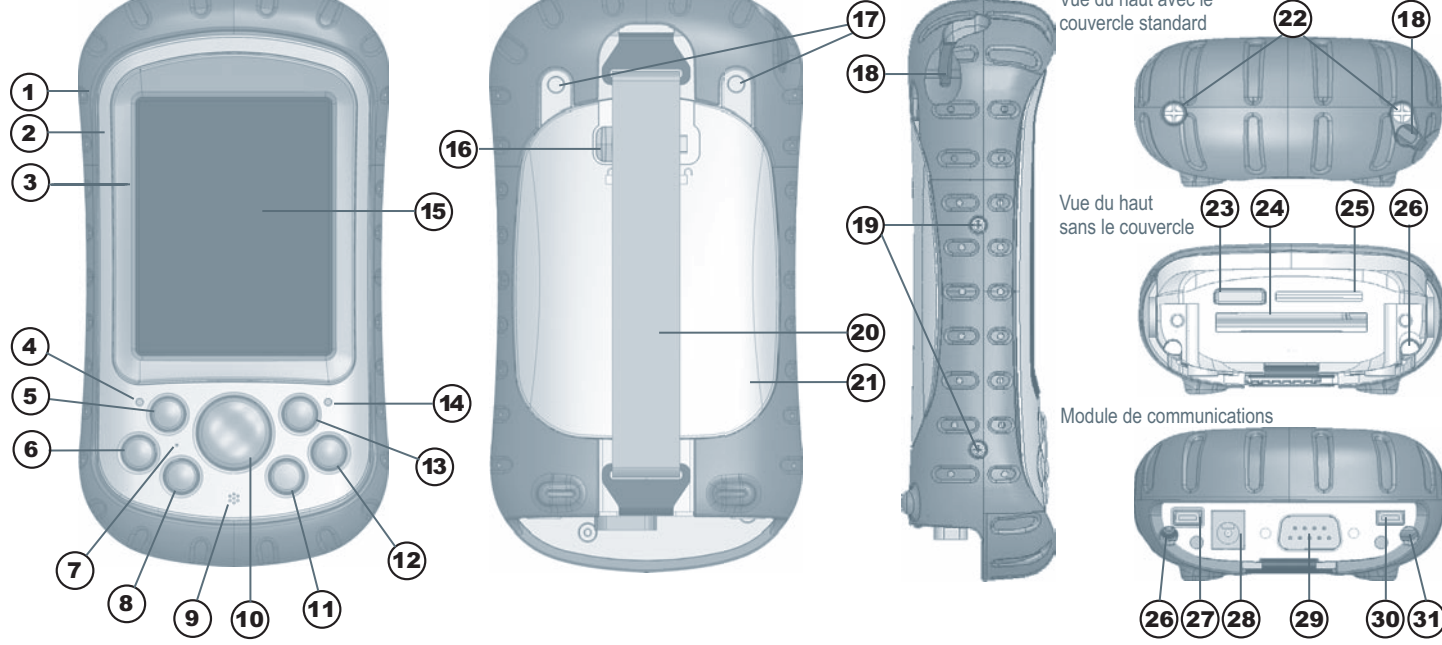

| Étape 2 :         Étape 2 :         Chargement         Batterie         Description         Description         Description         Etape 2 :         Description         Étape 2 :         Stape 2 :         Description         Etape 2 :         Description         Etape 2 :         Etape 2 : <th>2b.<br/>Branchez l'autre<br/>extrémité du chargeur<br/>mural dans la prise<br/>jack CC du Field PC.<br/>Remarque : L'appareil se<br/>met sous tension au bout<br/>de quelques secondes.</th> <th>********</th> <th>2c.<br/>Un voyant rouge se met<br/>à clignoter, ce qui indique<br/>que l'appareil est en<br/>cours de chargement. Il<br/>faut six heures pour un<br/>chargement complet.<br/>Remarque : Si le Field PC<br/>se met en pause et que le<br/>voyant rouge clignotant<br/>s'éteint, le chargement<br/>de l'appareil se poursuit<br/>néanmoins.</th> | 2b.<br>Branchez l'autre<br>extrémité du chargeur<br>mural dans la prise<br>jack CC du Field PC.<br>Remarque : L'appareil se<br>met sous tension au bout<br>de quelques secondes.                                                                                                    | ********                                                     | 2c.<br>Un voyant rouge se met<br>à clignoter, ce qui indique<br>que l'appareil est en<br>cours de chargement. Il<br>faut six heures pour un<br>chargement complet.<br>Remarque : Si le Field PC<br>se met en pause et que le<br>voyant rouge clignotant<br>s'éteint, le chargement<br>de l'appareil se poursuit<br>néanmoins.                                                                                                    |
|----------------------------------------------------------------------------------------------------|----------------------------------------------------------------------------------------------------|--------------------------------------------------------------|----------------------------------------------------------------------------------------------------|
| Check & Adarwa<br>Home Office Adarwa<br>Home Office Adarwa<br>105533244                                                                                                    | Utilisateurs de Microsoft <sup>®</sup> Windows <sup>®</sup> 2000 ou XP <sup>®</sup> :<br>Suivez l'Étape 4 pour installer ActiveSync <sup>®</sup> , programme                                                                                                    | Action                                                       | Aide-mémoire<br>Étapes                                                                                                    |
| pour la synchronisation en<br>tapant sur les onglets<br>Démarrer > Paramètres ><br>À propos de > ID de<br>périphérique.<br>Votre Field PC est<br>maintenant prêt à être utilisé.<br>Important : Lisez le contrat                                                                                                    | <ul> <li>qui vous permet d'installer des applications sur votre<br/>Field PC.</li> <li>Utilisateurs de Microsoft Windows Vista<sup>®</sup> : Vous<br/>disposez de fonctions de base pour la synchronisation<br/>de fichiers sur votre ordinateur de bureau sans avoir<br/>besoin d'installer de logiciels supplémentaires. Pour<br/>utiliser ces fonctions de synchronisation de base,<br/>connectez le Field PC et l'ordinateur de bureau avec</li> </ul> | Interrompre et reprendre<br>le fonctionnement du<br>Field PC | Pour suspendre le fonctionnement de l'appareil, appuyez brièvement sur le bouton ()<br>d'alimentation et relâchez-le.<br>Remarque : Pour réveiller l'appareil, appuyez à nouveau sur le bouton d'alimentation.                                                                                                    |
|                                                                                                    |                                                                                                    | Réinitialiser l'appareil ou<br>le mettre hors tension        | <ol> <li>Maintenez le bouton d'alimentation enfoncé pendant environ 🕑 4 secondes. Un menu<br/>s'affiche.</li> <li>Appuyez sur <i>Reset</i> (Réinitialiser) ou <i>Power Off</i> (Mettre hors tension), puis sur <i>OK</i> ou<br/><i>Annuler</i> si vous mettez l'appareil hors tension.</li> </ol>                                                                                                    |
| de licence préalablement à<br>l'utilisation du Field PC.                                                                                                    | un câble USB. Pour une prise en charge complète de<br>la synchronisation, téléchargez et installez Microsoft<br>Windows Mobile Device Center®.                                                                                                    | Réinitialiser<br>manuellement l'appareil                     | Maintenez le bouton d'alimentation enfoncé pendant 🕑 10 secondes ou jusqu'à ce que l'écran devienne noir. Le Field PC se réinitialise au bout de quelques secondes.                                                                                                    |
| Étape 4 :<br>Connexion à un<br>ordinateur de                                                                                                    | 4b.<br>Branchez l'extrémité du<br>client USB (mini B) sur<br>votre Field PC lorsque<br>ActiveSync vous y invite.                                                                                                    | Désactivation du<br>rétroéclairage                           | <ol> <li>Appuyez sur <i>Démarrer &gt; Paramètres &gt; Système &gt; Luminosité.</i></li> <li>Dans la fenêtre Luminosité qui s'ouvre, appuyez sur l'onglet Battery Power (Alimentation par batterie)</li> <li>Faites glisser le curseur du rétroéclairage complètement à gauche (Dim - tamisé). Si la lumière ne s'éteint pas, appuyez une fois sur la flèche Dim (Tamisé).</li> </ol>                                                                                                    |
| Lancez le disque Getting Started Disc (Mise en                                                                                                    |                                                                                                    | Gérer les applications<br>ouvertes                           | <ol> <li>Appuyez sur l'icône du gestionnaire d'applications bout on sur le bouton</li> <li>Sélectionnez un programme et appuyez sur Activer (basculer entre les programmes),<br/>Arrêter, ou Arrêter tout.</li> </ol>                                                                                                    |
| route) sur votre ordinateur de bureau et suivez les<br>indications qui s'affichent à l'écran pour installer la<br>dernière version d'ActiveSync <sup>®</sup> . Cette étape doit<br>être effectuée préalablement à la connexion du<br>câble USB à l'ordinateur de bureau ou au Field PC.                                                                                                    |                                                                                                    | Insérer ou retirer des<br>cartes CF ou SD                    | <ol> <li>Suspendez le fonctionnement de l'appareil.</li> <li>Retirez le stylet de son emplacement.</li> <li>Desserrez les vis du couvercle supérieur à l'aide d'un tournevis jusqu'à ce que le couvercle se détache de l'appareil. N'essayez pas de retirer complètement les vis du couvercle supérieur.<br/><i>PRÉCAUTION : Lorsque le couvercle supérieur est ôté, l'appareil n'est plus protégé.</i></li> <li>Insérez ou retirez la carte.</li> <li>Remettez le couvercle en place et resserrez les vis. (Reportez-vous au Manuel de l'utilisateur pour les caractéristiques couple)</li> </ol> |
| USB                                                                                                    |                                                                                                    | Remplacer le bloc<br>batterie                                | <ol> <li>Suspendez le fonctionnement de l'appareil.</li> <li>Suivez les Étapes 1A à 1G de ce Guide de démarrage rapide, en retirant le bloc batterie<br/>après l'Étape 1C.</li> </ol>                                                                                                    |
| 4C.<br>Branchez l'extrémité<br>de l'hôte USB<br>(pleine taille A) sur                                                                                                    | <b>4d.</b><br>Établissez un partenariat en                                                                                                    | Accéder à l'aide intégrée<br>à l'appareil                    | <ol> <li>Appuyez sur Démarrer &gt; Aide. (Pour une aide spécifique à une application, ouvrez tout<br/>d'abord l'application.)</li> <li>Sélectionnez une option dans le menu Aide ou appuyez sur les touches Sommaire ou<br/>Rechercher situées en bas de l'écran.</li> </ol>                                                                                                    |
| votre ordinateur de<br>bureau.                                                                                                    | suivant les instructions qui s'affichent sur<br>l'écran de l'ordinateur de bureau.                                                                                                    | Accéder à la documentation utilisateur                       | Ouvrez le CD de Documentation utilisateur qui renferme le guide de références, le contrat de licence et un exemplaire de ce guide.                                                                                                    |